ブラックライトインク-特殊な出力方法

Adobe PhotoShop を使った出力方法です。

Step1

「イメージ→色調補正→色相・彩度」を選びます。

Step2 色相を選び「-180」を入力します。

Step3

新たにもう一度「イメージ→色調補正→色相・彩度」 を選びます。次も色相を選び今度は「-40」を入力し ます。

Step4 最後に「イメージ→色調補正→階調の反転」を選びま す。

以上の手順で画像を加工してください。

通常の印刷であれば、ネガフィルムのような印刷結果 となりますが、実際の画像を反転処理をし、ネガのよ うなイメージにしますと、逆に通常の印刷結果となり ます。イメージ結果の微調整はお客様自身で設定して ください。

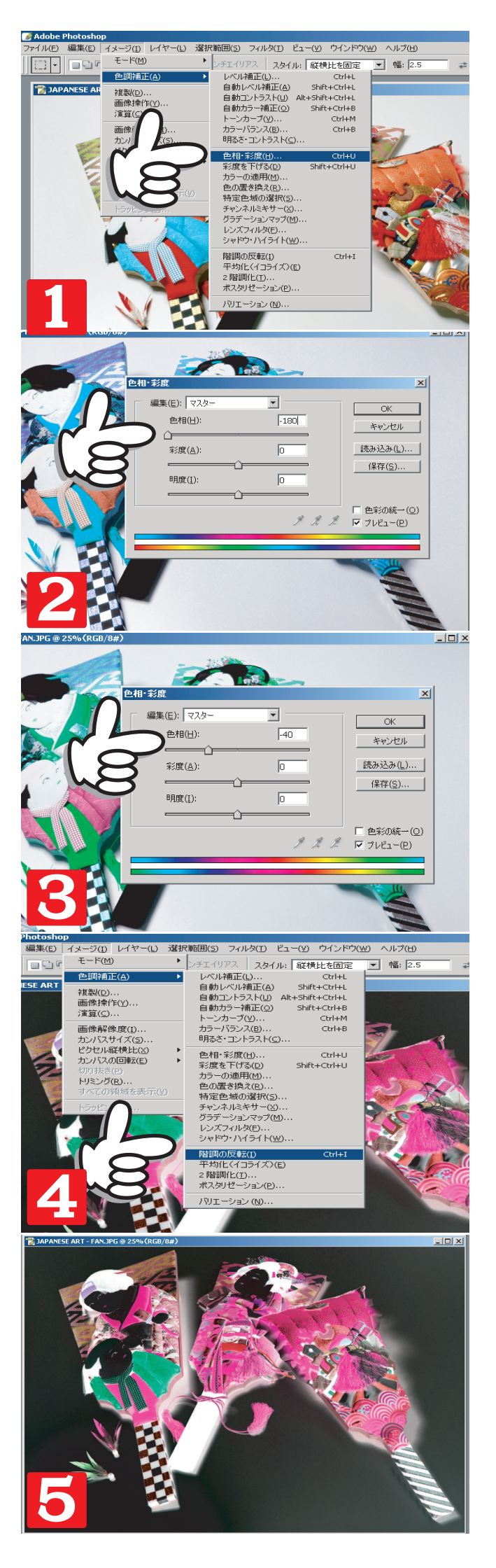

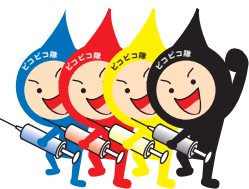

株式会社ダイコー流通事業部 http://www.daiko2001.co.jp